### **Application Process in SM APPLY**

# COMMUNITY HEALTH WORKER COMMUNITY OF PRACTICE SOLICITATION OF APPLICATIONS

#### Funding:

A total of \$75,000 will support up to 10 CHW consultants over the contract period (4/1/2023-5/31/2024). Each consultant will receive up to \$7,500 total.

#### Description:

Health Research, Inc. (HRI) announces funding of up to \$75,000 for up to 10 Community Health Workers (CHWs) to serve as consultants in the CHW Community of Practice for

| See my application                                               |  |  |  |
|------------------------------------------------------------------|--|--|--|
| APPLY                                                            |  |  |  |
| Open to<br>Organizations and individual<br>applicants can apply. |  |  |  |
| Opens<br>Dec 27 2022 11:00 AM (EST)                              |  |  |  |
| Deadline<br>Feb 24 2023 11:59 PM (EST)                           |  |  |  |

## After clicking the green "APPLY" button, click Eligibility to access the Eligibility form

| 0 of 1 tasks complete                   | COMMUNITY HEALTH WORKER []                          | ⊘ Preview ···· |
|-----------------------------------------|-----------------------------------------------------|----------------|
| Last edited: Dec 27 2022 12:13 PM (EST) | CHW23-000000002                                     |                |
|                                         | APPLICATION ACTIVITY                                |                |
| REVIEW SUBMIT                           | Your Analys                                         |                |
| Deadline: Feb 24 2023 11:59 PM (EST)    | Tour Lasks                                          |                |
|                                         | Eligibility<br>Deadline: Feb 24 2023 11:59 PM (EST) | >              |

Once the Eligibility form is done, click MARKAS COMPLETE. Then you will see the screen below – click COMPLETE TASK.

|                                                           |        | ×             |
|-----------------------------------------------------------|--------|---------------|
| Task confirmation                                         |        |               |
| The task Eligibility will be locked once you complete it. |        |               |
|                                                           | CANCEL | COMPLETE TASK |
|                                                           |        |               |

If you are found eligible to apply, you will then see the CHW Application on the left.

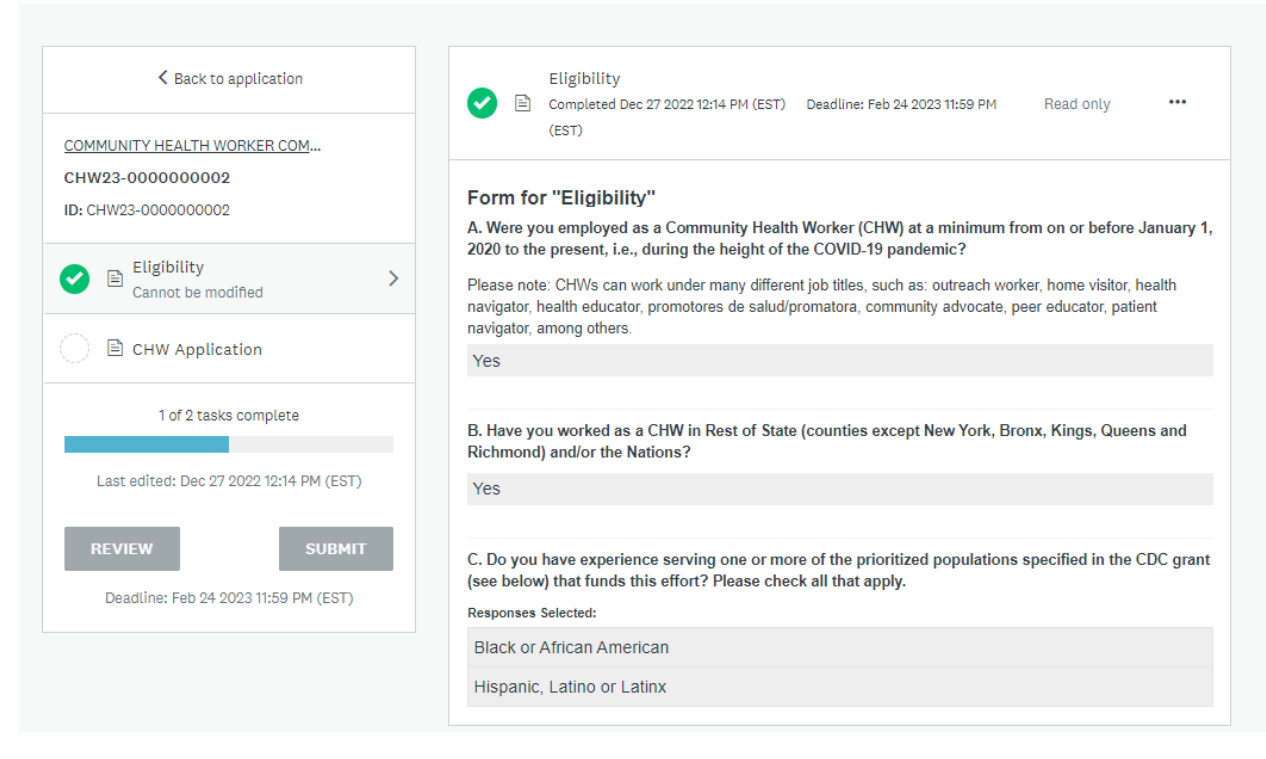

Complete each question in the CHW Application Form. You can complete part of the application, save your answers (SAVE & CONTINUE EDITING) and log back into APPLY later to complete the application.

Once you have filled out the entire CHW Application, and uploaded your resume or C.V., click the MARK AS COMPLETE button.

You have the option to REVIEW your application before submitting it.

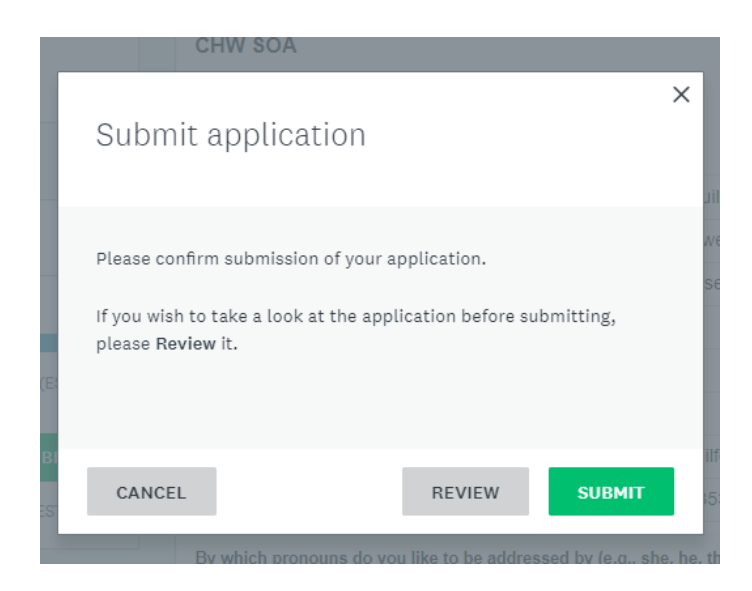

When you are ready to submit your application, click the green SUBMIT button (see below).

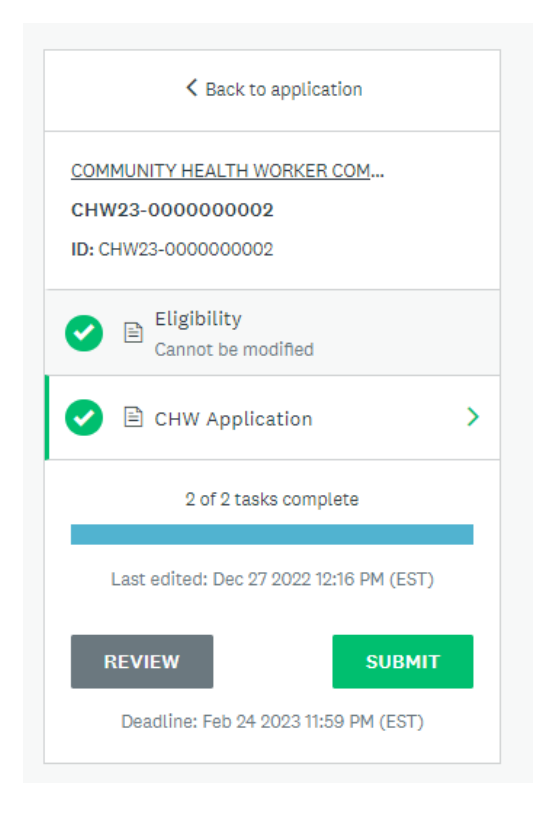

Once you have submitted, you cannot change your responses, but you can click the VIEW button to see your application.

COMMUNITY HEALTH WORKER COMMUNITY OF PRACTICE SOLICITATION OF APPLICATIONS CHW23-000000003

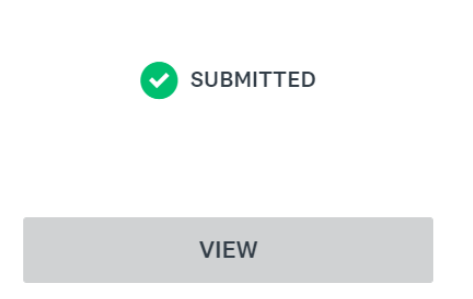